#### Оплата за школьное питание через СберБанк:

### Терминалы (картой)

- 1. Платежи и переводы
- 2. Поиск услуг и организаций
- 3. Вводить «Аксиома»

4. Выбрать необходимый раздел для оплаты (Аксиома Школьное питание (далее выбирают необходимый субсчет для оплаты: «Горячее питание»))

- 5. Вводим лицевой счет
- 6. Нажимаем «Продолжить»
- 7. Вводим сумму
- 8. Нажимаем «Продолжить»
- 9. Проверяем и производим оплату

### Терминалы (наличными)

- 1. Оплата наличными
- 2. Поиск услуг и организаций
- 3. Вводить «Аксиома»
- 4. Выбрать необходимы раздел для оплаты (Аксиома Школьное питание (далее выбирают необходимый субсчет для оплаты: «Горячее питание»))
- 5. Вводим лицевой счет
- 6. Нажимаем «Продолжить»
- 7. Вводим сумму
- 8. Нажимаем «Продолжить»
- 9. Проверяем и производим оплату

## Онлайн банк

- 1. Платежи и переводы
- 2. Поиск услуг и организаций
- 3. Вводить «Аксиома»

4. Выбрать необходимы раздел для оплаты (Аксиома Школьное питание (далее выбирают необходимый субсчет для оплаты: «Горячее питание»))

- 5. Вводим лицевой счет
- 6. Нажимаем «Продолжить»
- 7. Вводим сумму
- 8. Нажимаем «Продолжить»
- 9. Проверяем и производим оплату

Также можно произвести оплату через терминал "Оплата"

# Если есть какие-то вопросы, можете обратиться к нам на горячую линию:

### 8-800-555-21-29

С уважением, отдел поддержки пользователей.

Также Вы можете скачать мобильное приложение «Аксиома». В нем Вы можете оплатить питание Вашего ребенка и задать любой интересующий Вас вопрос в разделе «Написать в поддержку».